# ProRecord App Manual

Thank you for choosing PianoDisc! This manual explains how to set up the ProRecord app, and details how to use its many features.

#### 1. How to connect

#### **Bluetooth connection**

For the ProRecord system after 2017, you can connect with the control box via Bluetooth.

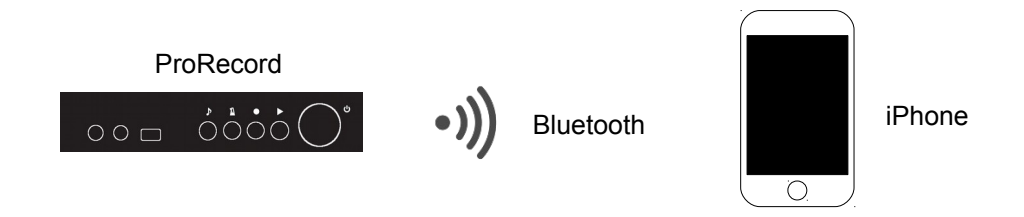

- 1) On your iOS device, go to Settings > Bluetooth and make sure that Bluetooth is on.
- 2) Power on control-box and start ProRecord app.
- 3) Tap Bluetooth.

4) Tap ProRecord.

| Please se<br>For Blueto<br>system ca<br>after 2017 | 14:23<br>lect a connection r<br>poth connection, P<br>in be used with mo | method.<br>roRecord<br>dels released | Please select a c<br>For Bluetooth co<br>system can be u<br>after 2017. | onnection method.<br>nnection, ProRecord<br>sed with models released |
|----------------------------------------------------|--------------------------------------------------------------------------|--------------------------------------|-------------------------------------------------------------------------|----------------------------------------------------------------------|
| U                                                  | SB BI                                                                    | luetooth                             | USB                                                                     | Bluetooth                                                            |
|                                                    |                                                                          |                                      | BLUETOOTH MID                                                           | LDEVICES                                                             |
| Connect<br>cable.                                  | the control box wi                                                       | ith a USB                            | ProRecord<br>Input / Output<br>1 Device Found                           | Not Connected                                                        |
|                                                    |                                                                          |                                      |                                                                         |                                                                      |

 No SIM
 14:24
 \$ 100%
 +

 Please select a connection method.
 For Bluetooth connection, ProRecord system can be used with models released after 2017.
 USB
 Bluetooth

 BLUETOOTH MIDI DEVICES
 ProRecord
 Connected

 Input / Output
 1
 Device Found

| No SIM              | 14        | 1:07     | ∦ 100%     | • +  |  |  |  |
|---------------------|-----------|----------|------------|------|--|--|--|
|                     | So        | und      | Lo         | bad  |  |  |  |
|                     |           |          |            | 0    |  |  |  |
| Tone                |           | Piano    | 1 (normal) | >    |  |  |  |
| Reverb ON           |           |          |            |      |  |  |  |
| Effect OFF          |           |          |            |      |  |  |  |
| 4 Band Equa         | alizer    |          |            | >    |  |  |  |
| Transpose OFF       |           |          |            |      |  |  |  |
|                     |           |          |            |      |  |  |  |
| Bluetooth ProRecord |           |          |            |      |  |  |  |
| User Preset         |           |          |            |      |  |  |  |
| 1                   | 2         | 3        | 4          |      |  |  |  |
| 5                   | 6         | 7        | 8          |      |  |  |  |
| Save Reset          |           |          |            |      |  |  |  |
| Pro <b>Record</b>   |           |          |            |      |  |  |  |
| Sound Metr          | onome Rec | Relay De | mo Adjustm | ents |  |  |  |

5) When changing from Not connected to connected, the sound screen will be displayed automatically.

#### **USB** connection

The following accessories are required to connect and use a ProRecord system with an iPhone:

- Apple Lightning to USB Camera Adapter
- USB mini B cable

Please connect your ProRecord system to your iPhone as shown below.

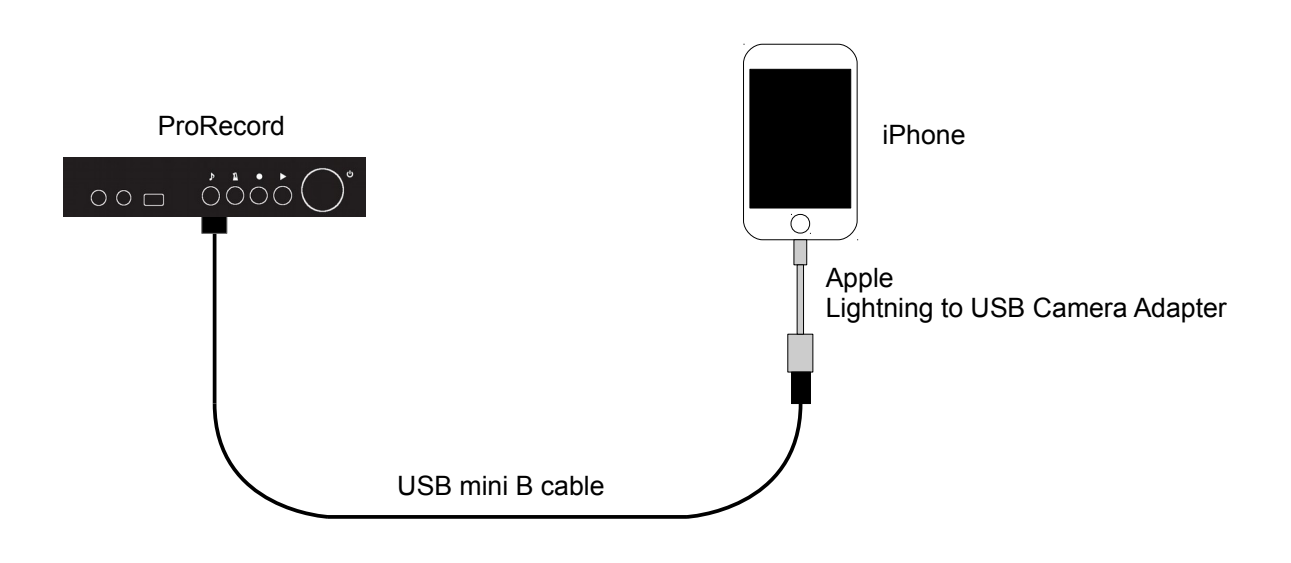

Usb connection is recognized automatically, but when using with usb connection, leave app bluetooth setting not connected.

### 2. Sound

Adjust the sound settings.

Settings for tone, reverb, effect, 4 band equalizer, transpose, Bluetooth, and user preset can be found on this screen.

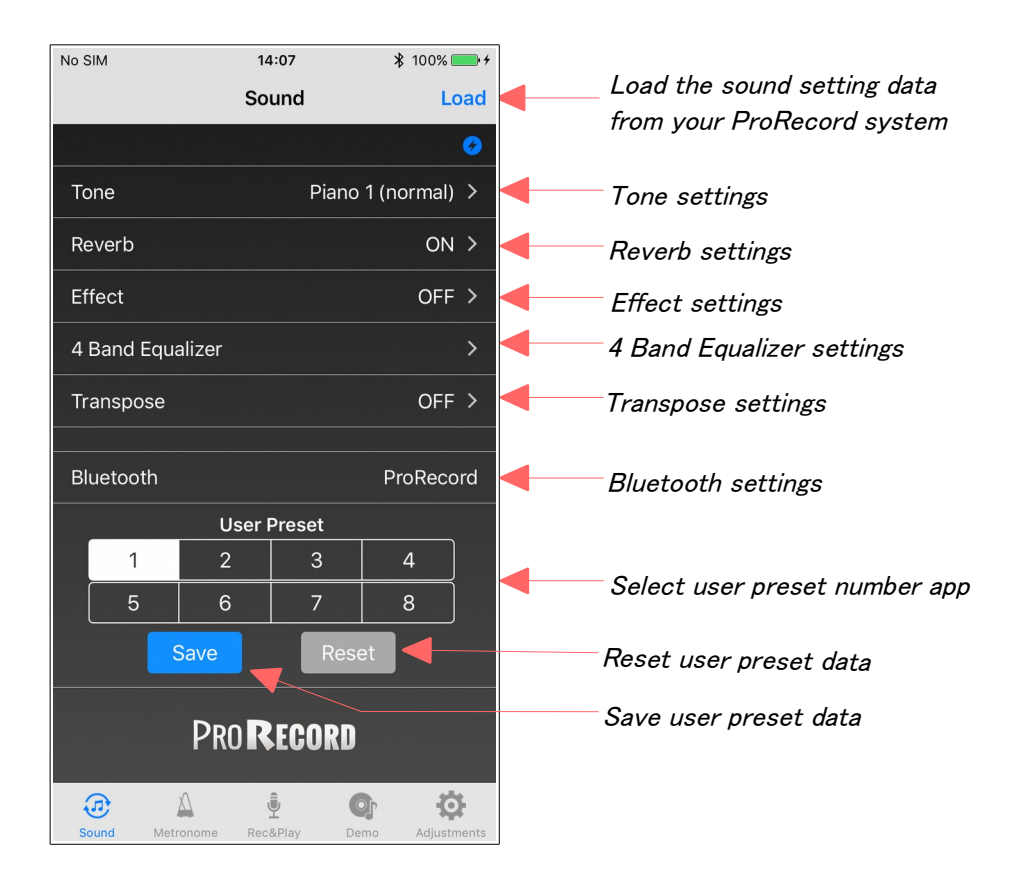

### 2.1. Tone

Select the tone.

You can select from 88 different tones.

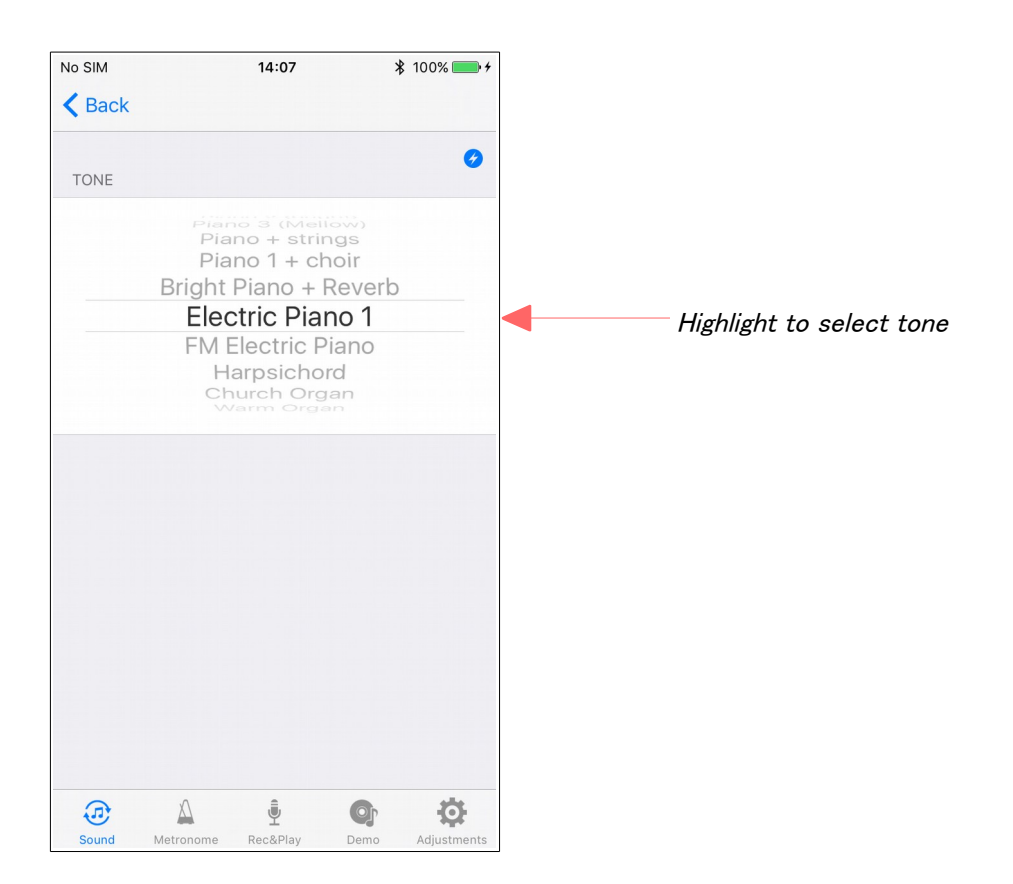

### 2.2. Reverb

Set the reverb.

Chose from either Room or Hall reverb and customize its depth.

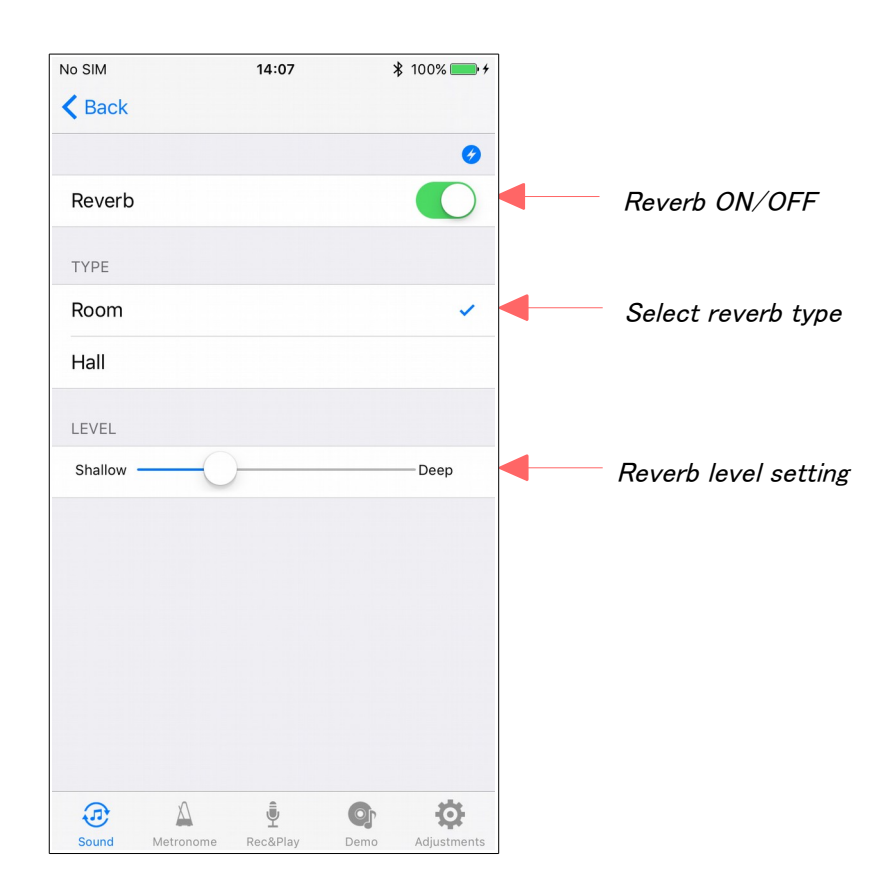

### 2.3. Effect

Set the effect.

Choose from either Chorus, Rotary speaker, or Delay effects. The level cannot be adjusted when the rotary effect is selected.

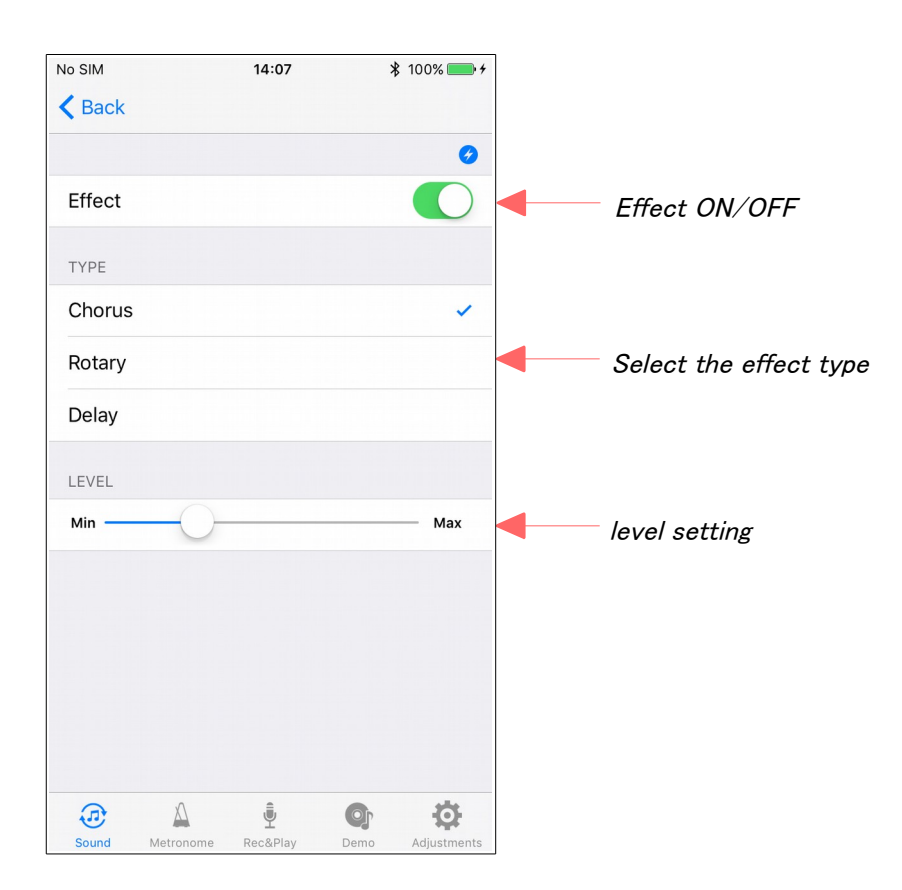

# 2.4. 4 Band Equalizer

Set the 4 band equalizer.

Three preset patterns and user settings are possible.

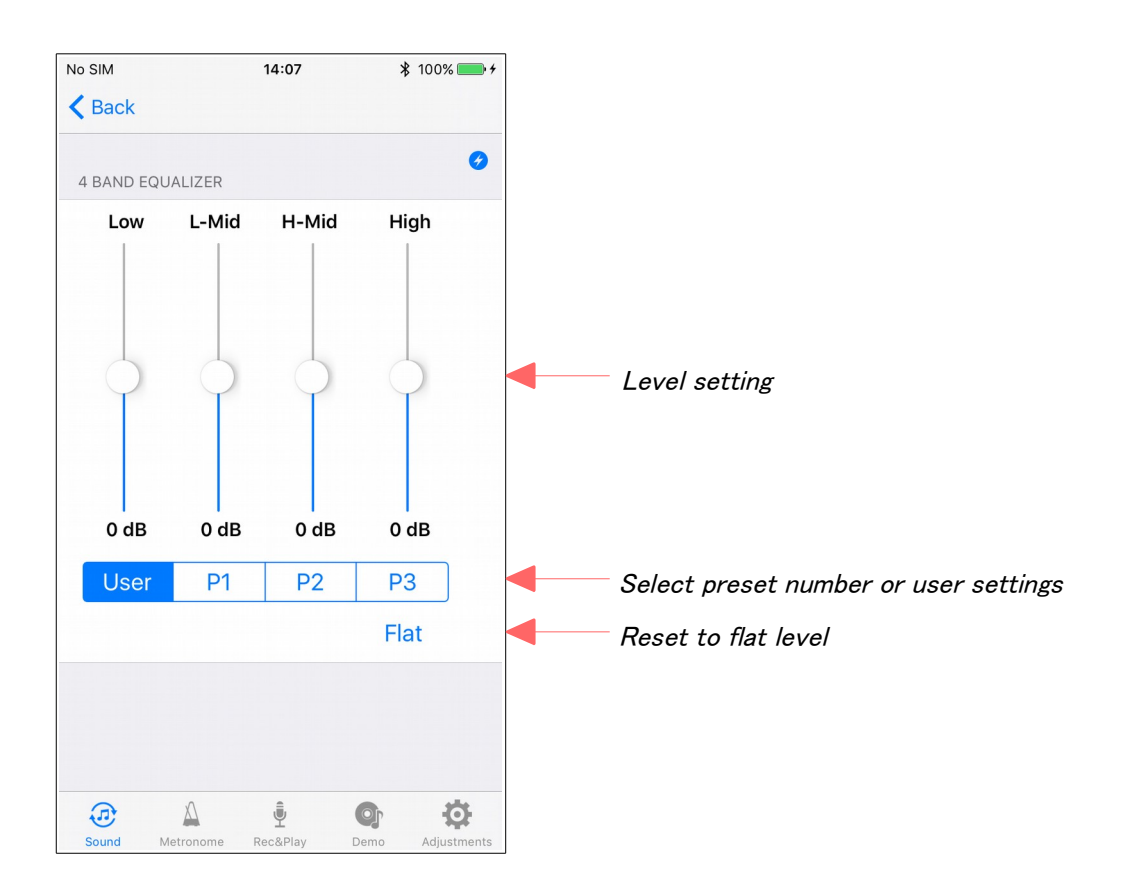

### 2.5. Transpose

Set the transpose.

Note: it is possible to transpose by +/-2 octaves.

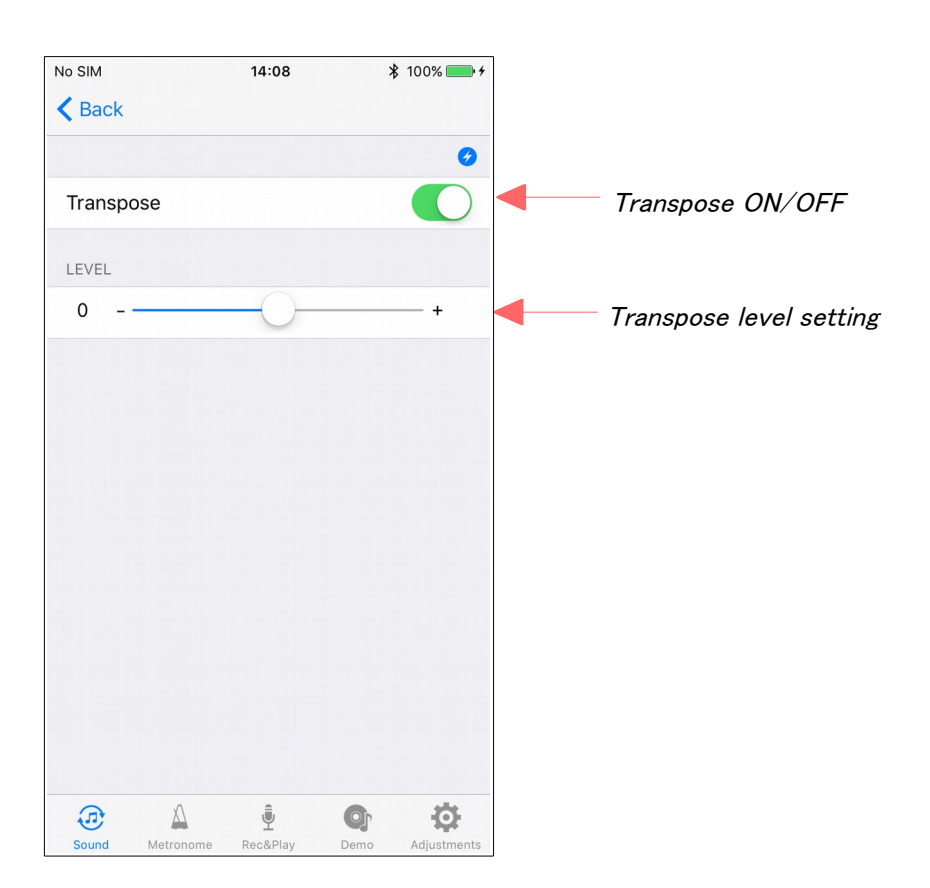

#### 2.6. Bluetooth

Set the Bluetooth.

Select the ProRecord system from the list of Bluetooth midi devices.

When connecting with Bluetooth, on iOS device, go to Settings> Bluetooth and make sure Bluetooth is on.

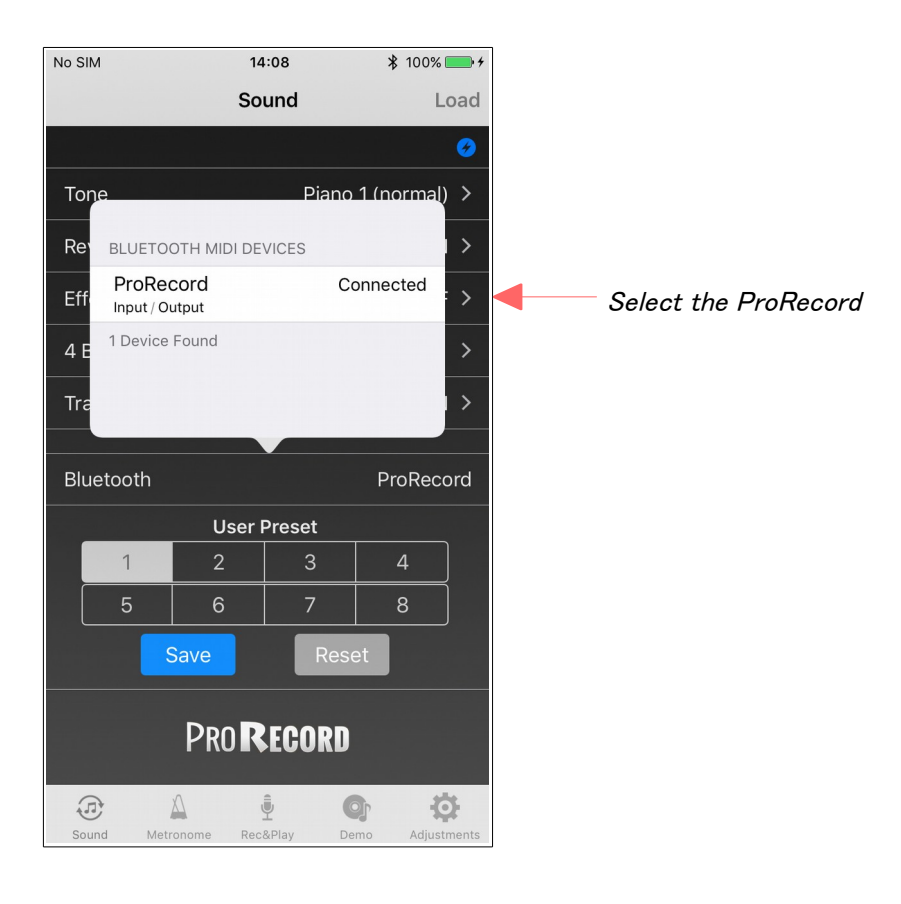

# 3. Metronome

The metronome can be customized with the following settings:

- Beat: None, 2, 3, 4, 5, 6, 8
- Tempo: 30 250
- Volume: 5 levels

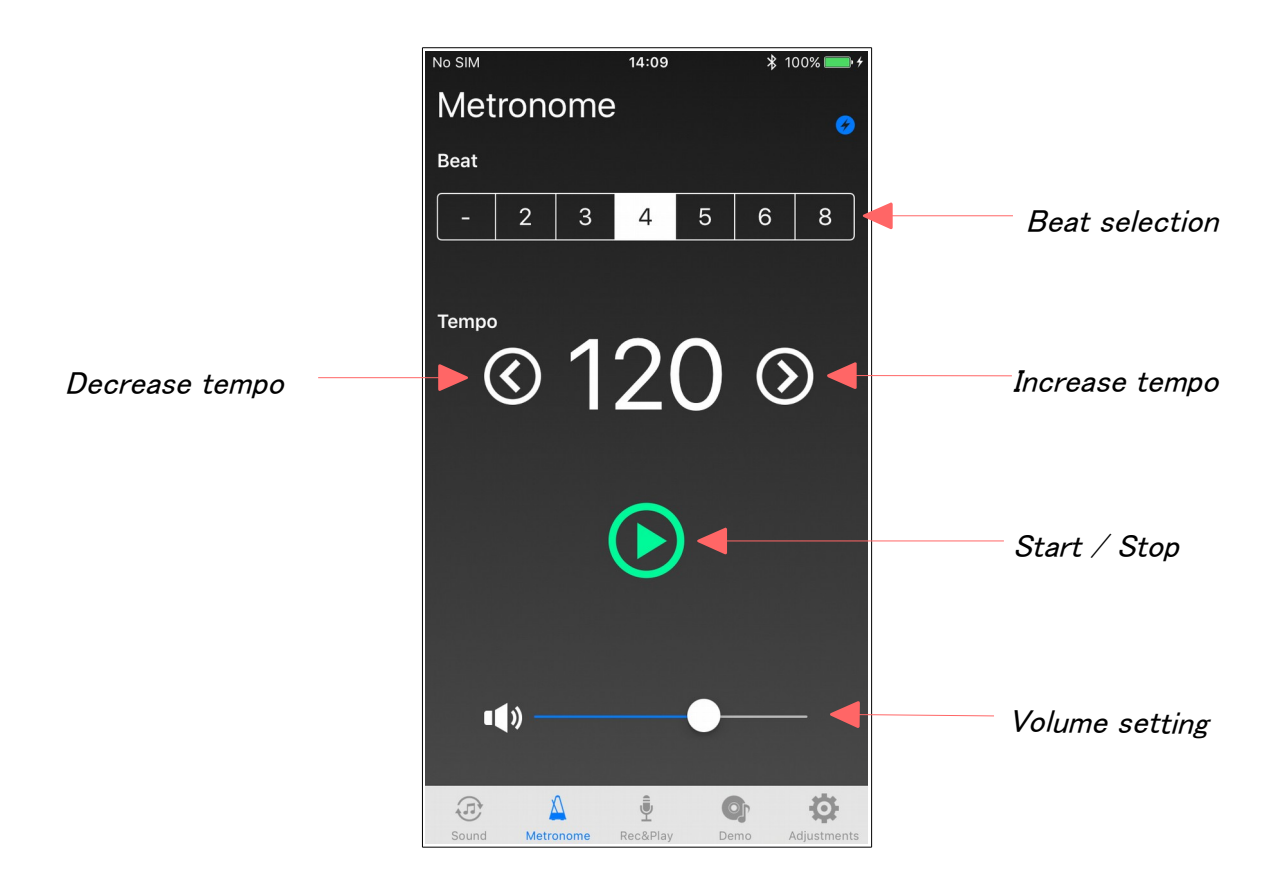

### 4. Recording & Playback

Control performance data recording and playback on this screen.

You can send the performance data saved on your ProRecord system to your iPhone, as well as send new performance data from your iPhone and play it back on your ProRecord system. It is also possible to email your performance data from this screen. Note that you will need to set up an email account beforehand.

During playback, playback speed, transpose and volume is variable.

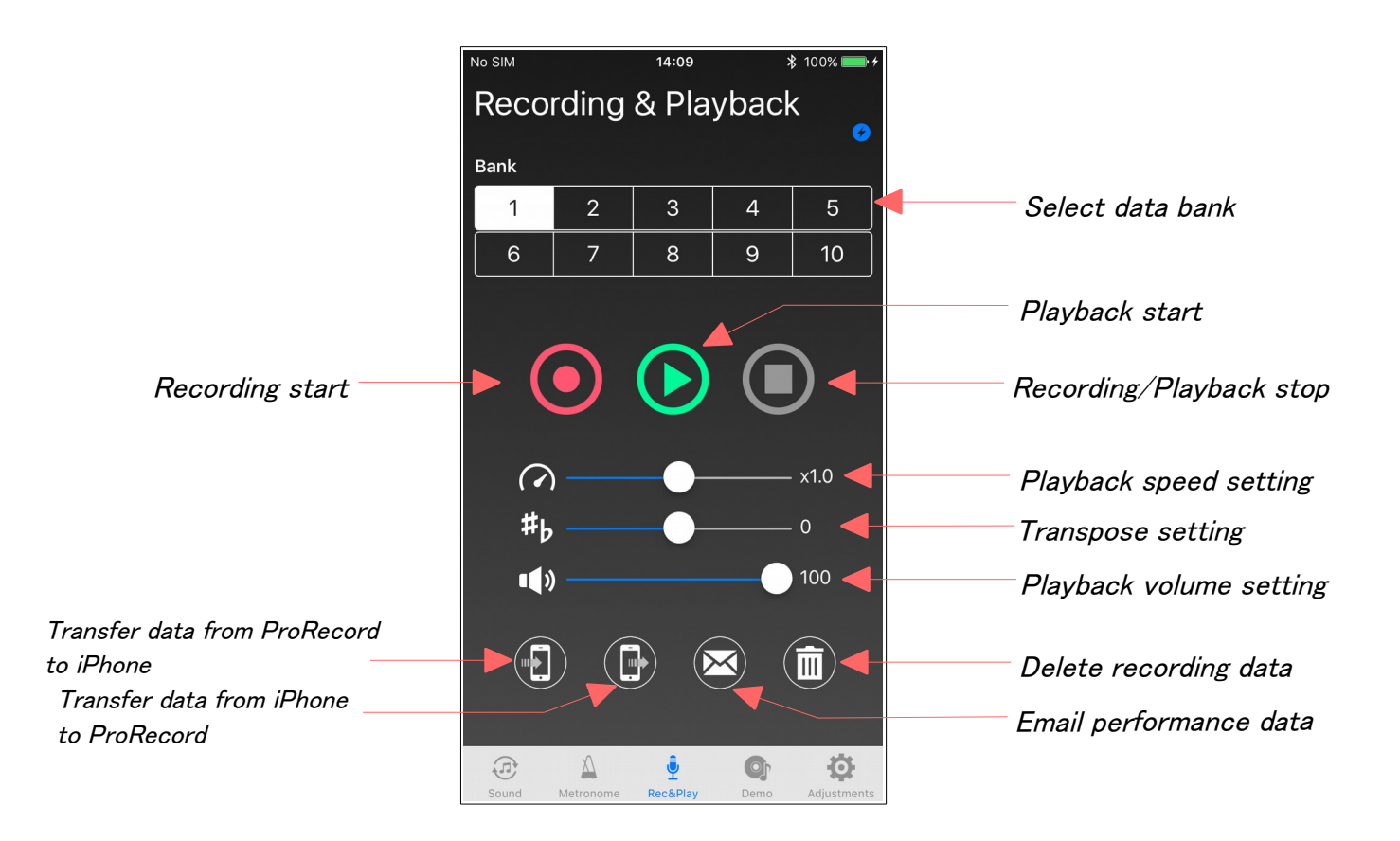

### 5. Demo Songs

Play demonstration songs.

Choose from 10 different demo songs that are stored on your ProRecord system.

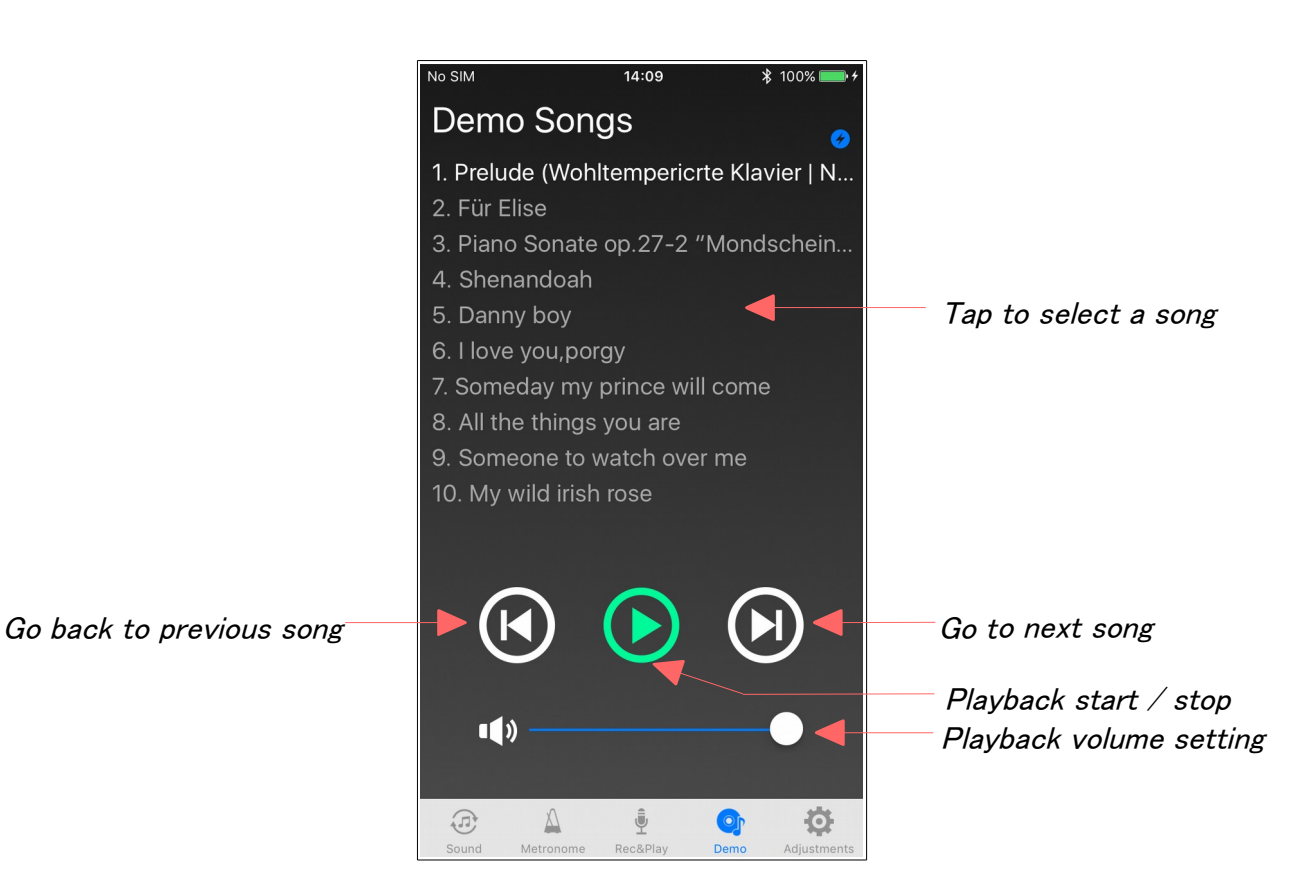

# 6. Adjustments

Adjust various functions of the ProRecord system.

| No SIM     | 14:09          | ∦ 100%       | • +      |   |                                               |
|------------|----------------|--------------|----------|---|-----------------------------------------------|
|            | Adjustment     | s Lo         | bad      |   | Load the adjustment data                      |
|            |                |              | <b>છ</b> |   | Trom your Fronecord System                    |
| Touch Cor  | ntrol          | 4            | >        |   | Touch adjustment                              |
| Note Repe  | at Limit       | 14           | >        |   | Note repeat limit adjustment                  |
| Black Keys | s Volume       | 0            | >        | - | Black keys volume adjustment                  |
| Individual | Keys Volume    |              | >        |   | Individual keys volume adjustment             |
| Tuning     |                | 440.0Hz      | >        |   | Tuning adjustment                             |
| Auto Sens  | or             | ON           | >        |   | Auto sensor setting                           |
| Pedal Posi | tion           |              | >        | - | Pedal position adjustment                     |
| Key Depth  |                |              | >        | - | Key depth adjustment                          |
| Continuou  | s Note-on      | Enable       | >        | - | Continuous note-on setting                    |
| Connect w  | vith IQ player | OFF          | >        | - | Connect with IQ player setting                |
| MIDI-IN Po | ort            | Port A       | >        | - | MIDI-IN port setting                          |
| Panel LED  |                | 8            | >        | - | Panel LED setting                             |
| Piano Type | 9              | Grand Piano  | >        |   | Piano type setting                            |
| Tuning Cu  | rve            | Custom       | >        |   | Tuning curve setting                          |
| Factory Re | eset           |              | >        |   | Restore all settings to factory default       |
| Info       |                |              | >        |   | Display the information of your ProRecord app |
| Sound Met  | onome Rec&Play | Demo Adjustm | nents    |   |                                               |

# 6.1. Touch Control

Adjust the key touch.

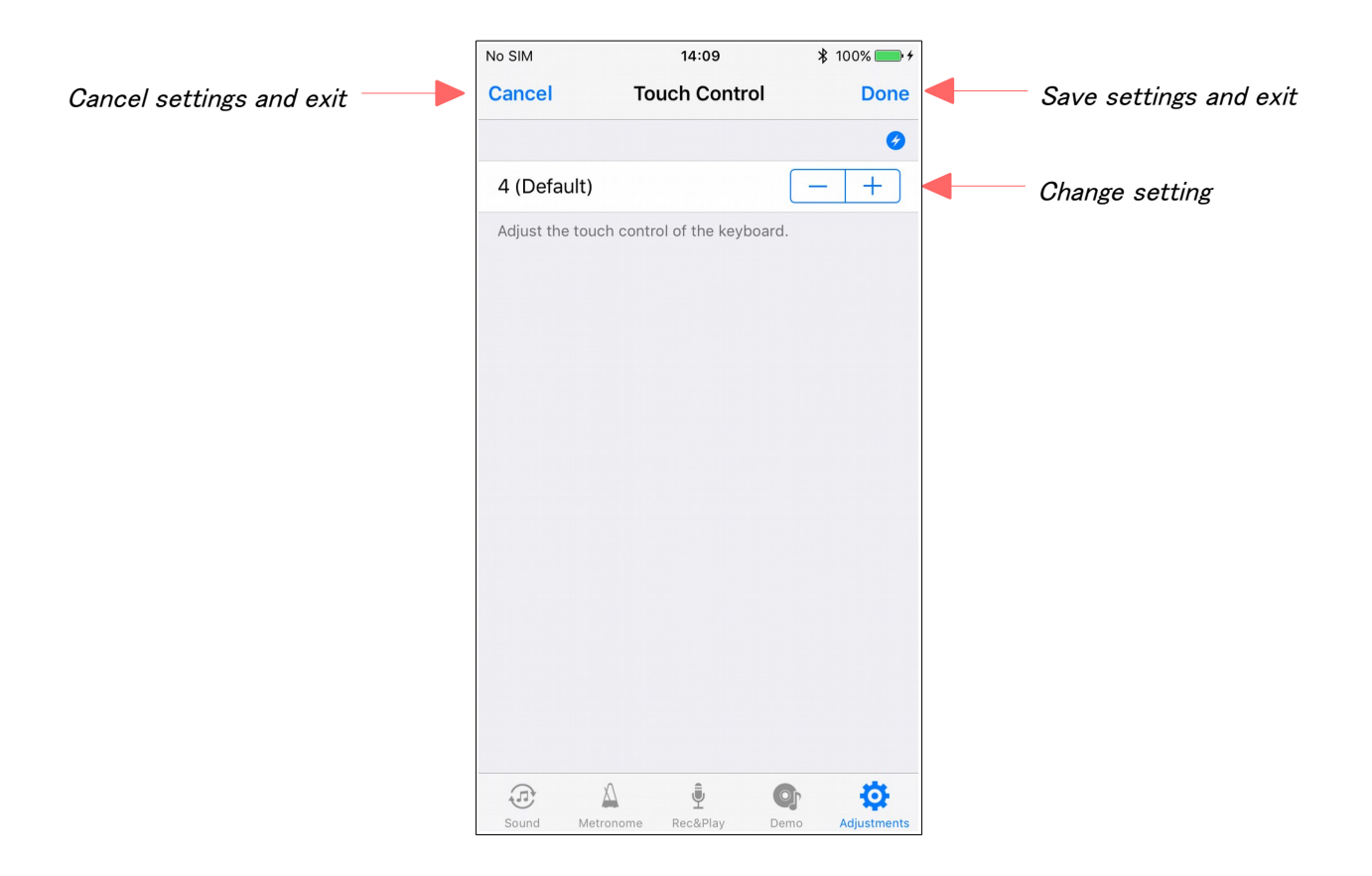

# 6.2. Note Repeat Limit

Adjust the number of the notes repeated by a key.

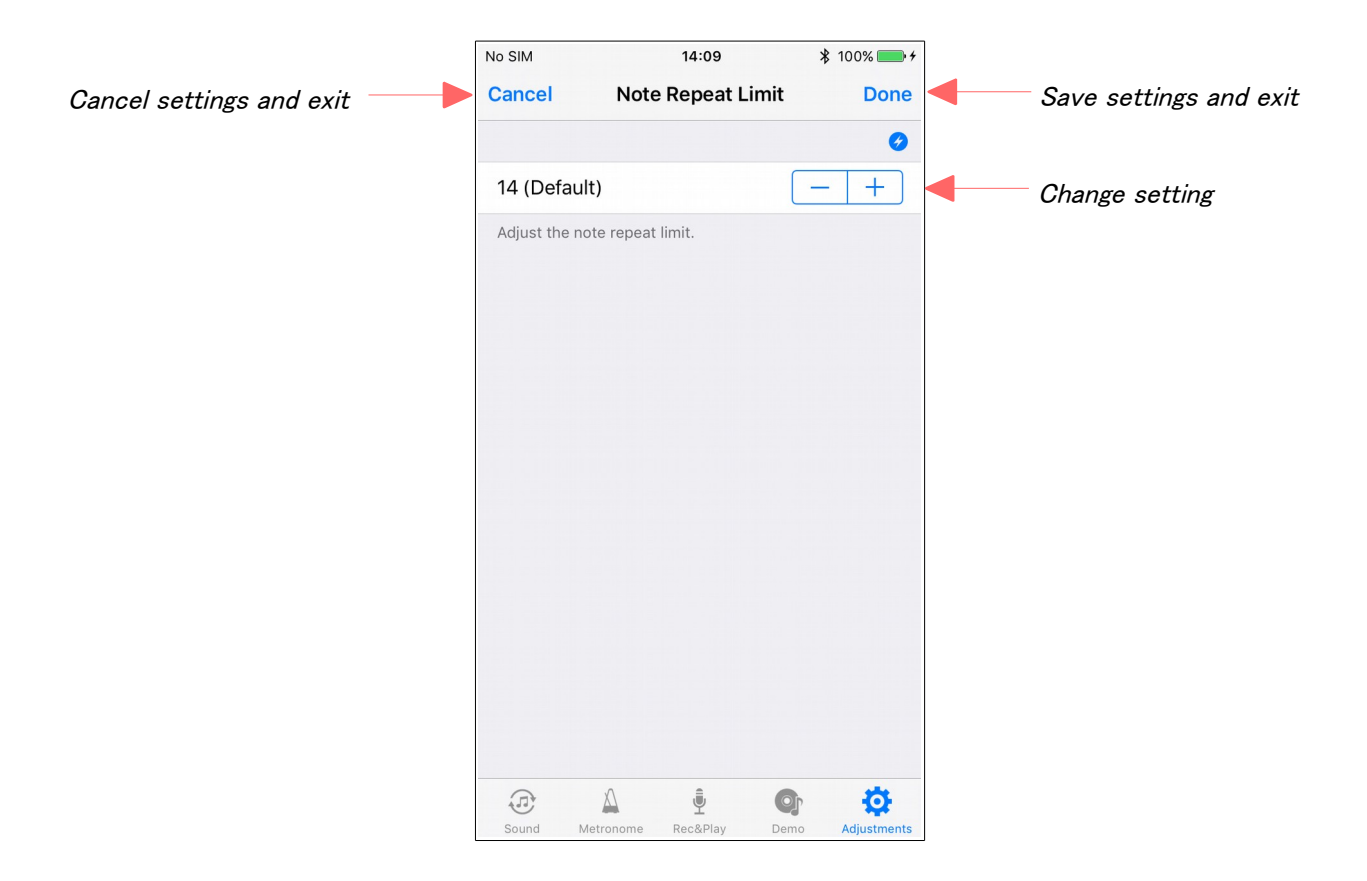

# 6.3. Black Keys Volume

Adjust the black keys volume.

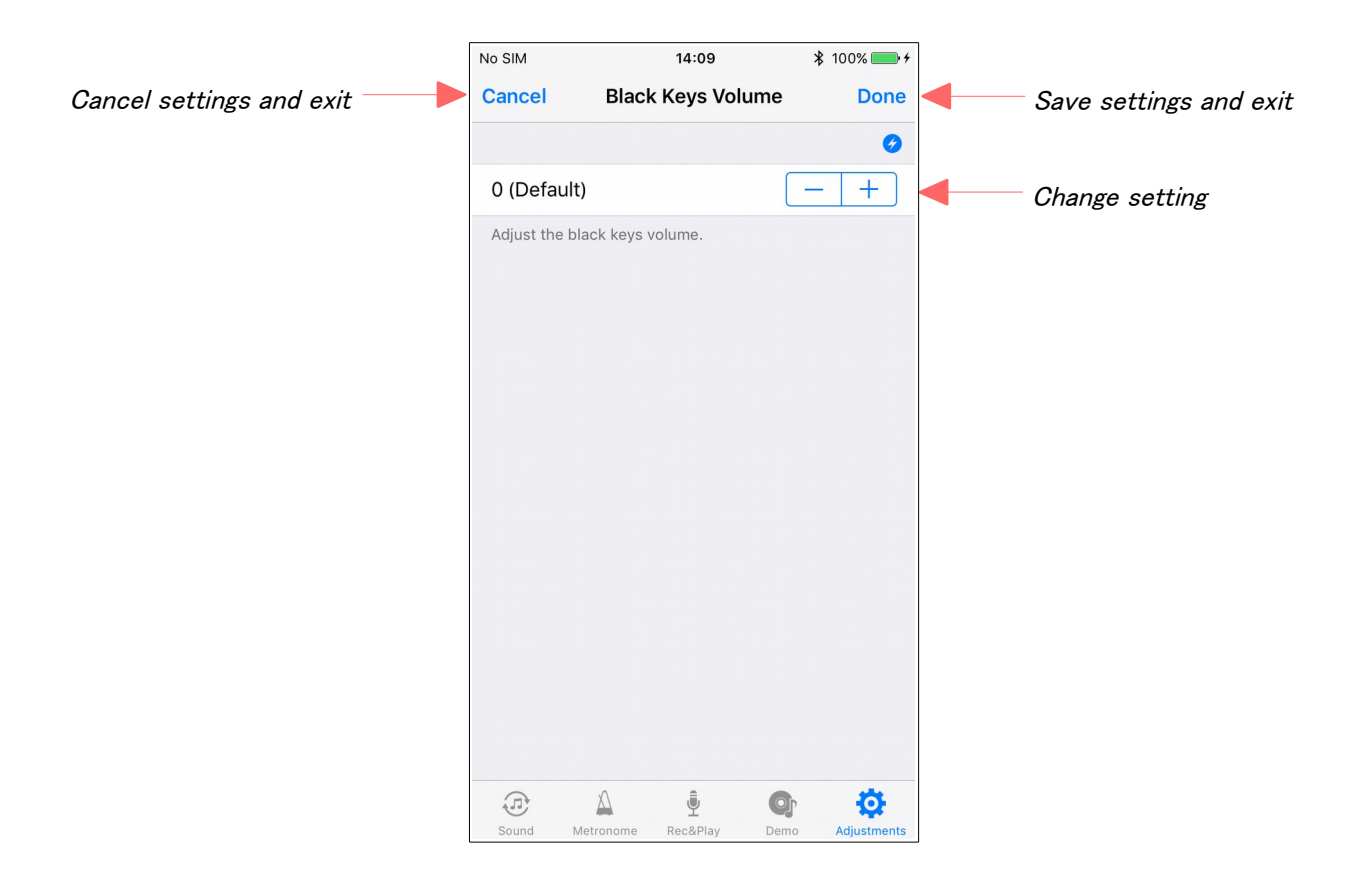

# 6.4. Individual Keys Volume

Adjust the volume for individual keys.

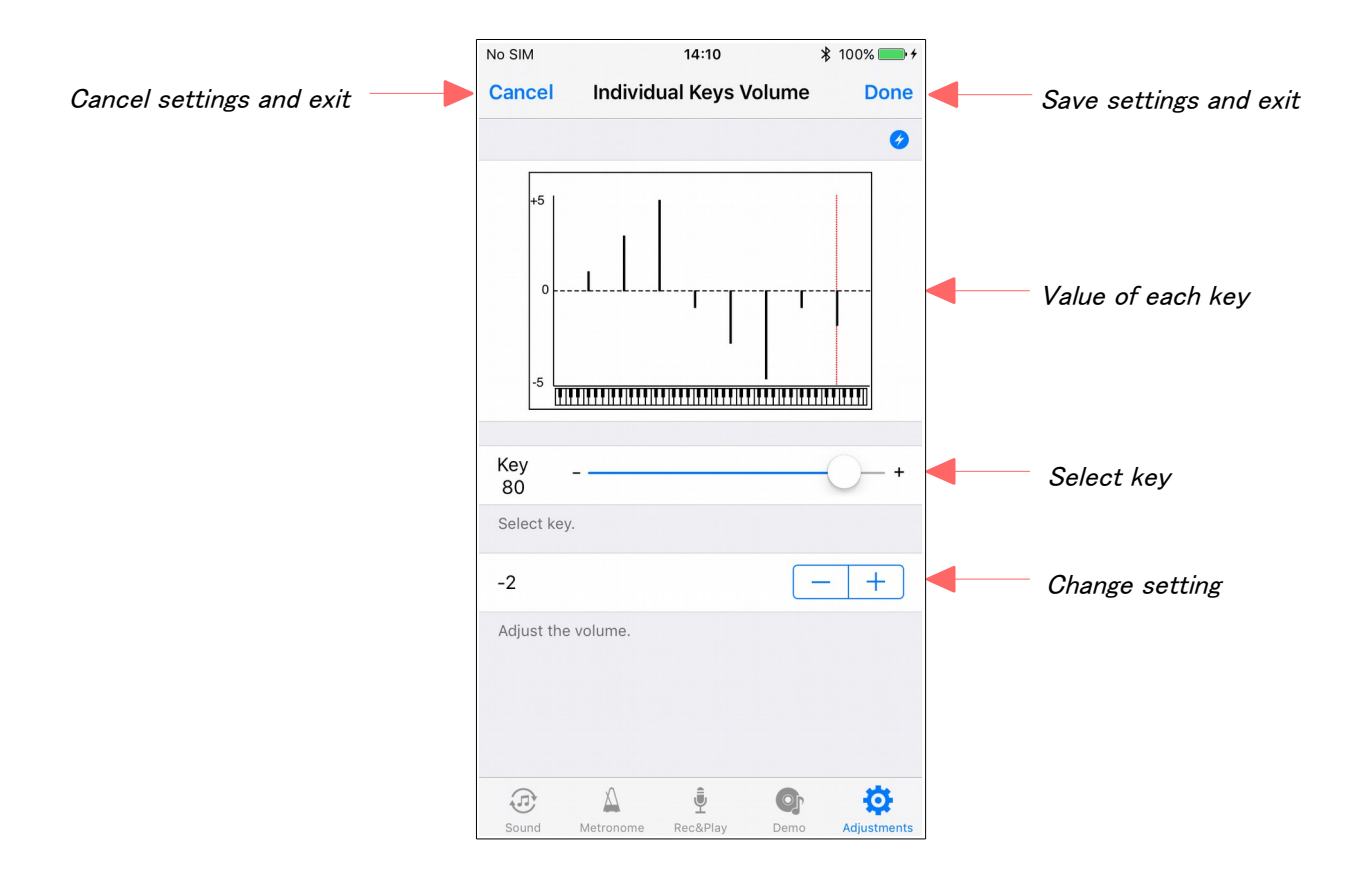

# 6.5. Tuning

Adjust the Tuning.

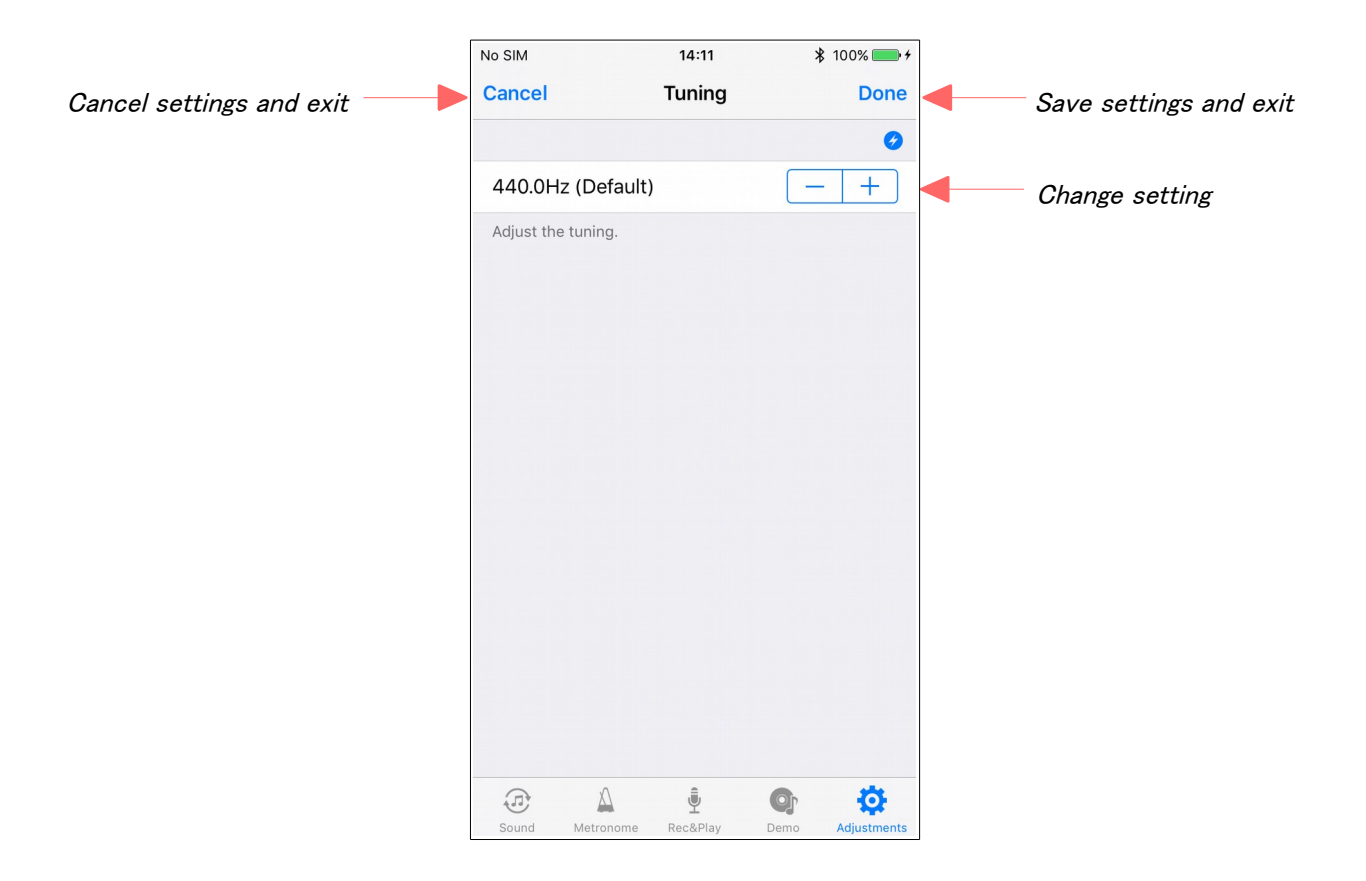

# 6.6. Auto Sensor

Set sensor auto calibration.

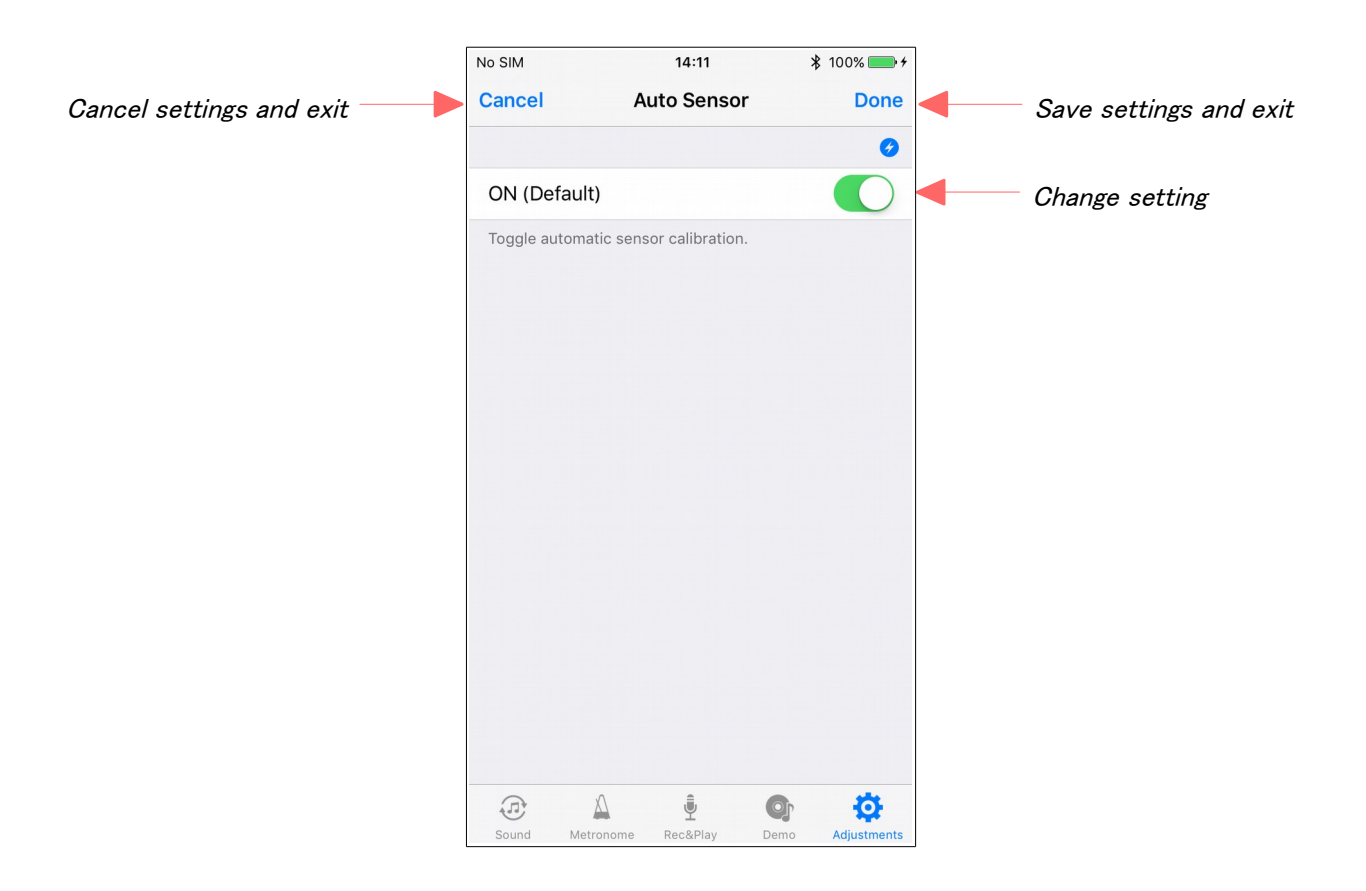

# 6.7. Pedal Position

Adjust the pedal detection position and damper pedal mode.

|                          | No SIM         | 14:11           | \$ 100%  ● +   |                                  |
|--------------------------|----------------|-----------------|----------------|----------------------------------|
| Cancel settings and exit | Cancel         | Pedal Position  | Done           | Save settings and exit           |
|                          |                |                 | <b>3</b>       |                                  |
|                          | LEFT PEDAL     |                 |                |                                  |
|                          | Shallow        | 0               | Deep           | Left Pedal position adjustment   |
|                          | CENTER PEDAL   |                 |                |                                  |
|                          | Shallow        | 0               | Deep           | Center Pedal position adjustment |
|                          | RIGHT PEDAL    |                 |                |                                  |
|                          | Shallow        | C               | Deep           | Right Pedal position adjustment  |
|                          | DAMPER PEDAL N | 10DE            |                |                                  |
|                          | ON/OFF         |                 |                | Damper Pedal Mode setting        |
|                          | Proportional   |                 | ~              |                                  |
|                          |                |                 |                |                                  |
|                          |                |                 |                |                                  |
|                          |                |                 |                |                                  |
|                          |                | ý C             | D C            |                                  |
|                          | Sound Metrono  | me Rec&Play Den | no Adjustments |                                  |

# 6.8. Key Depth

Adjust the key depth.

|                          | No SIM           | 14:11         | 🕇 100% 🗖     | • +  |                          |
|--------------------------|------------------|---------------|--------------|------|--------------------------|
| Cancel settings and exit | Cancel           | Key Depth     | Do           | ne   | - Save settings and exit |
|                          |                  |               |              | 0    |                          |
|                          |                  |               |              |      |                          |
|                          | 0 (Default)      |               |              |      | Change setting           |
|                          | Adjust the upper | keystroke.    |              |      |                          |
|                          | LOWER            |               |              |      |                          |
|                          | 0 (Default)      |               | - +          |      | Change setting           |
|                          | Adjust the lower | keystroke.    |              |      |                          |
|                          |                  |               |              |      |                          |
|                          |                  |               |              |      |                          |
|                          |                  |               |              |      |                          |
|                          |                  |               |              |      |                          |
|                          |                  |               |              |      |                          |
|                          |                  |               |              |      |                          |
|                          |                  |               |              |      |                          |
|                          |                  |               |              |      |                          |
|                          |                  |               |              |      |                          |
|                          | Sound Metror     | nome Rec&Play | Demo Adjustm | ents |                          |

# 6.9. Continuous Note-on

Adjust the continuous note-on setting.

|                          | No SIM       | 14:11                  | 100% 💼 <del>/</del> |                        |
|--------------------------|--------------|------------------------|---------------------|------------------------|
| Cancel settings and exit | Cancel       | Continuous Note-or     | Done                | Save settings and exit |
|                          |              |                        | <b>Ø</b>            |                        |
|                          | Enable (D    | efault)                | $\bigcirc$          | Change setting         |
|                          | Toggle conti | nuous note-on.         |                     |                        |
|                          |              |                        |                     |                        |
|                          |              |                        |                     |                        |
|                          |              |                        |                     |                        |
|                          |              |                        |                     |                        |
|                          |              |                        |                     |                        |
|                          |              |                        |                     |                        |
|                          |              |                        |                     |                        |
|                          |              |                        |                     |                        |
|                          |              |                        |                     |                        |
|                          |              |                        |                     |                        |
|                          |              |                        |                     |                        |
|                          |              |                        | • •                 |                        |
|                          | Sound N      | fetronome Rec&Play Den | no Adjustments      |                        |

# 6.10. Connect with IQ player

Adjust the connect with IQ player.

|                          | No SIM          | 14:11                                                                                                    | \$ 100% 💼 <del>/</del> |                                |
|--------------------------|-----------------|----------------------------------------------------------------------------------------------------|------------------------|--------------------------------|
| Cancel settings and exit | Cancel          | Connect with IQ player                                                                                                    | Done                   | Save settings and exit         |
|                          | CONNECT         | WITH IQ PLAYER                                                                                                    | Ø                      |                                |
|                          | ON              |                                                                                                    |                        | Change setting                 |
|                          | Select con      | nect with IQ player.                                                                                                    |                        |                                |
|                          | IQ PLAYER       | TIMING                                                                                                    |                        |                                |
|                          | Done            |                                                                                                    | Start                  | Start output timing adjustment |
|                          | Adjust the box. | output timing to the IQ player fro                                                                                                    | m control              |                                |
|                          | IQ PLAYER       | MINIMUM VOLUME                                                                                                    |                        |                                |
|                          | 15 (Defa        | ult)                                                                                                    | - +                    | Change setting                 |
|                          | Adjust the      | IQ player minimum volume.                                                                                                    |                        |                                |
|                          |                 |                                                                                                    |                        |                                |
|                          |                 |                                                                                                    |                        |                                |
|                          |                 |                                                                                                    |                        |                                |
|                          |                 |                                                                                                    |                        |                                |
|                          | Sound           | A Provide American American Am | Adjustments            |                                |

### 6.11. MIDI-IN Port

Select the MIDI-IN port.

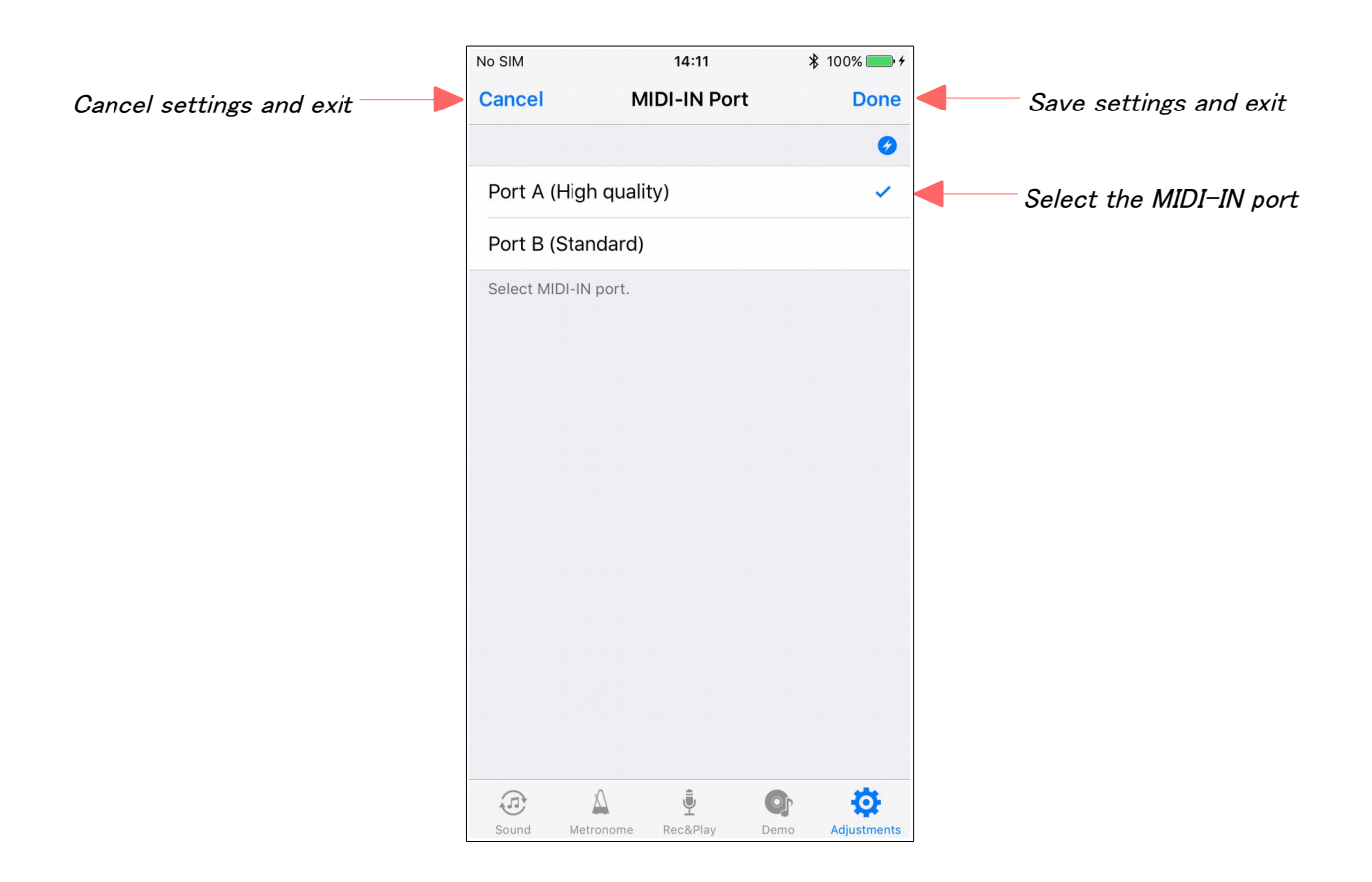

# 6.12. Panel LED

Adjust the Brightness of Panel LED.

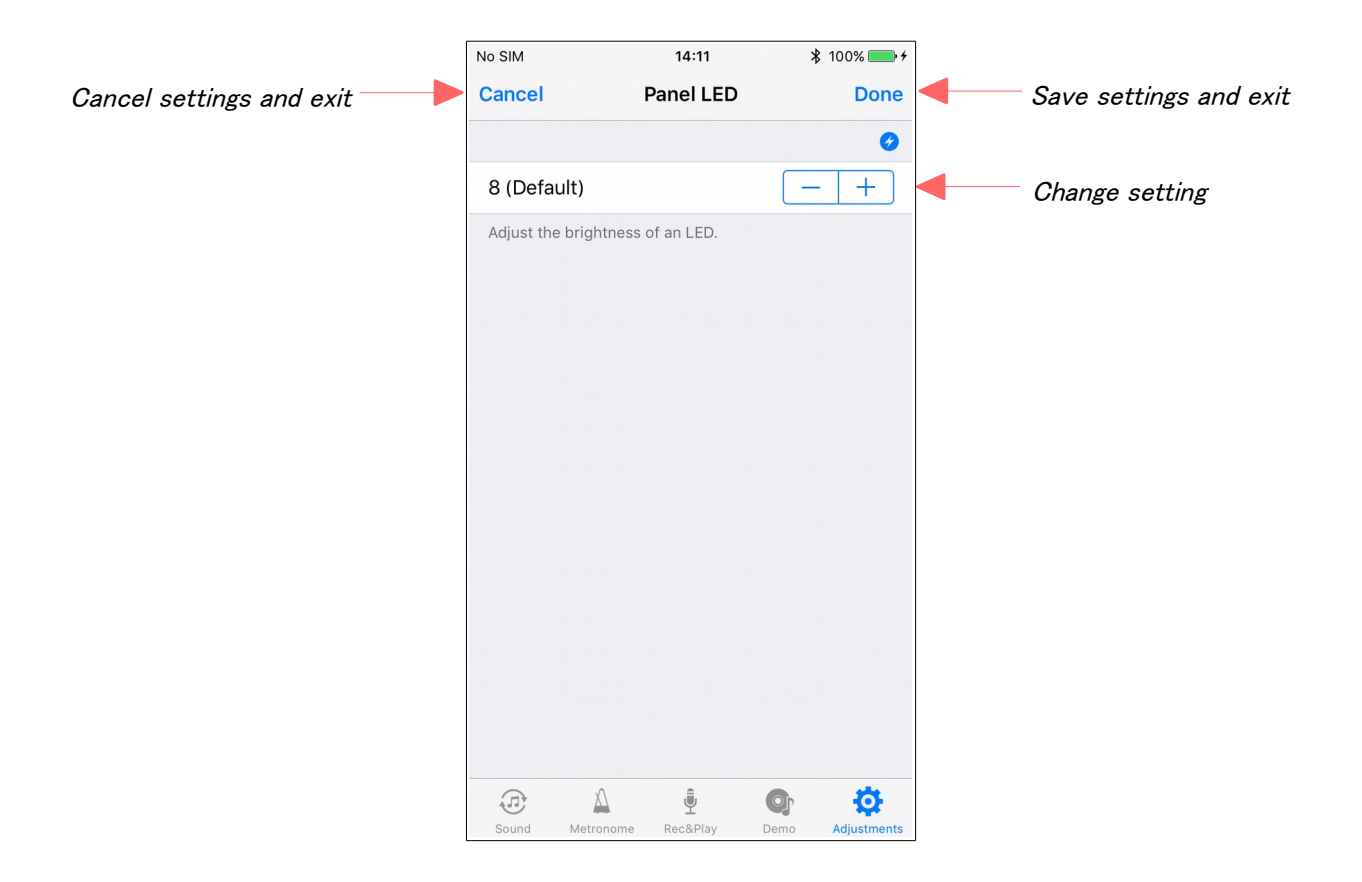

# 6.13. Piano Type

Adjust the piano type.

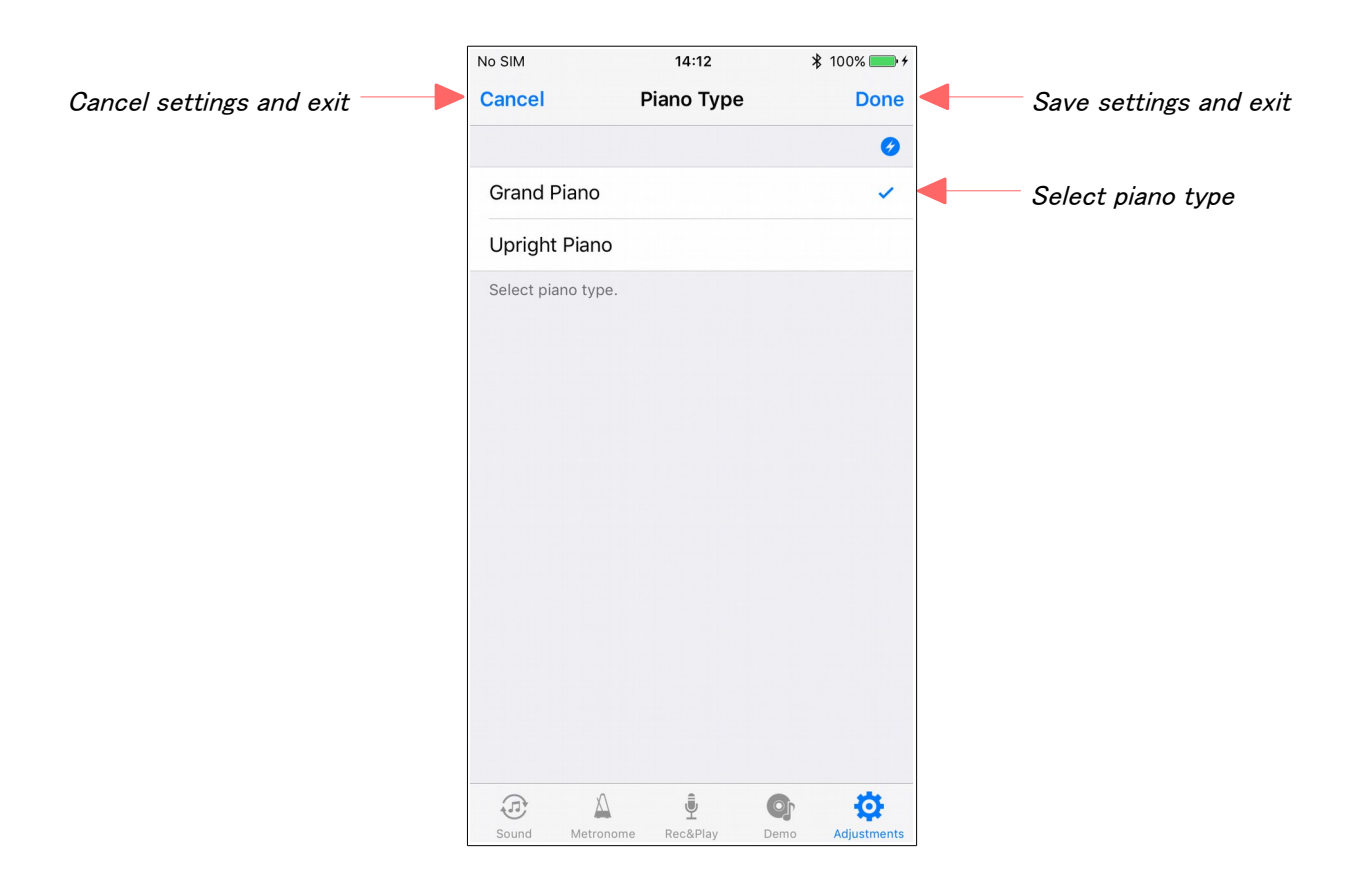

#### 6.14. Tuning Curve

It is possible to edit a tuning curve.

The edited tuning curve data is stored in the ProRecord system, however you can save it to your iPhone as well.

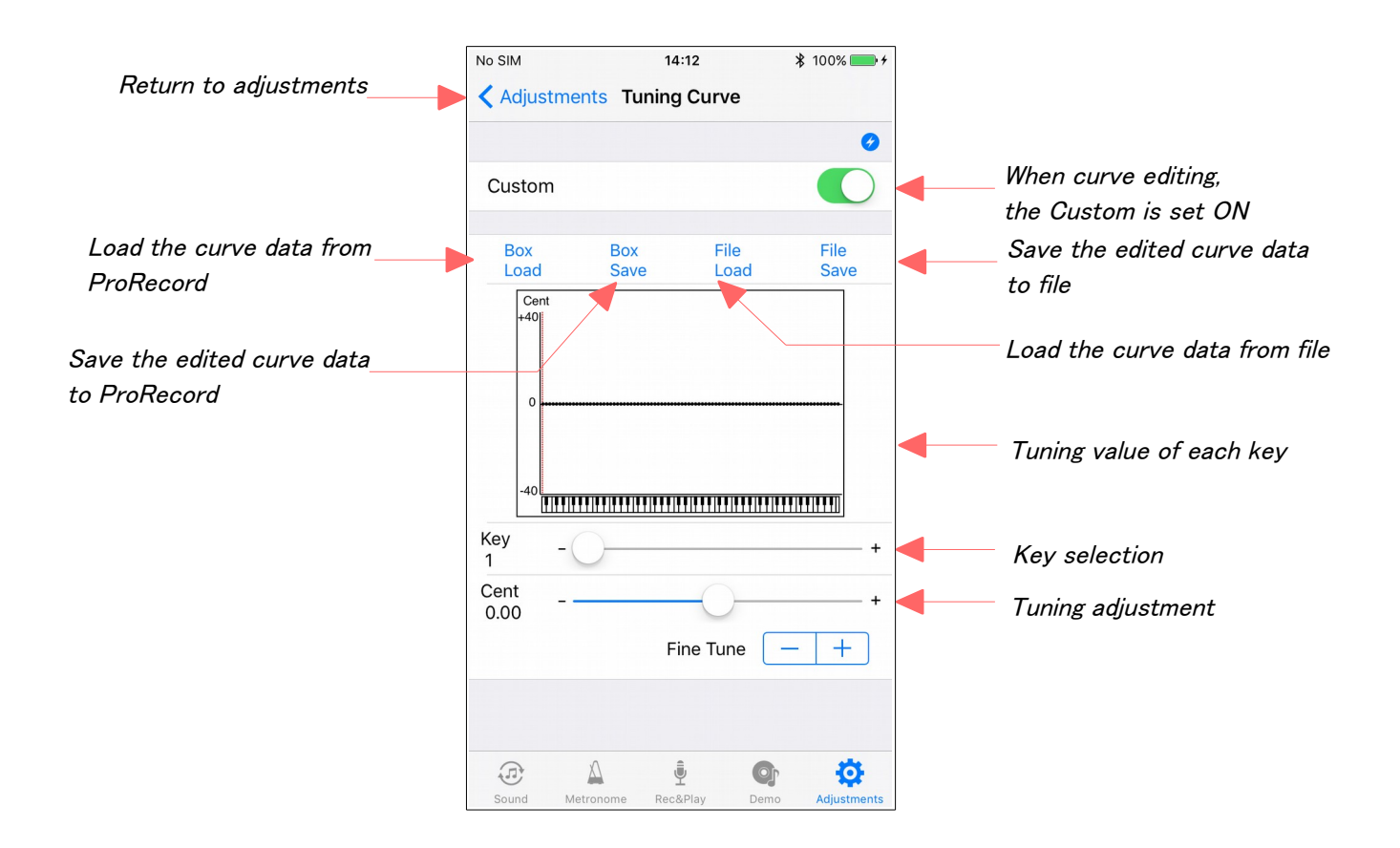

### 6.15. Factory Reset

Reset all the settings of your ProRecord system to the factory default.

Note: the piano type and tuning curve will not be reset.

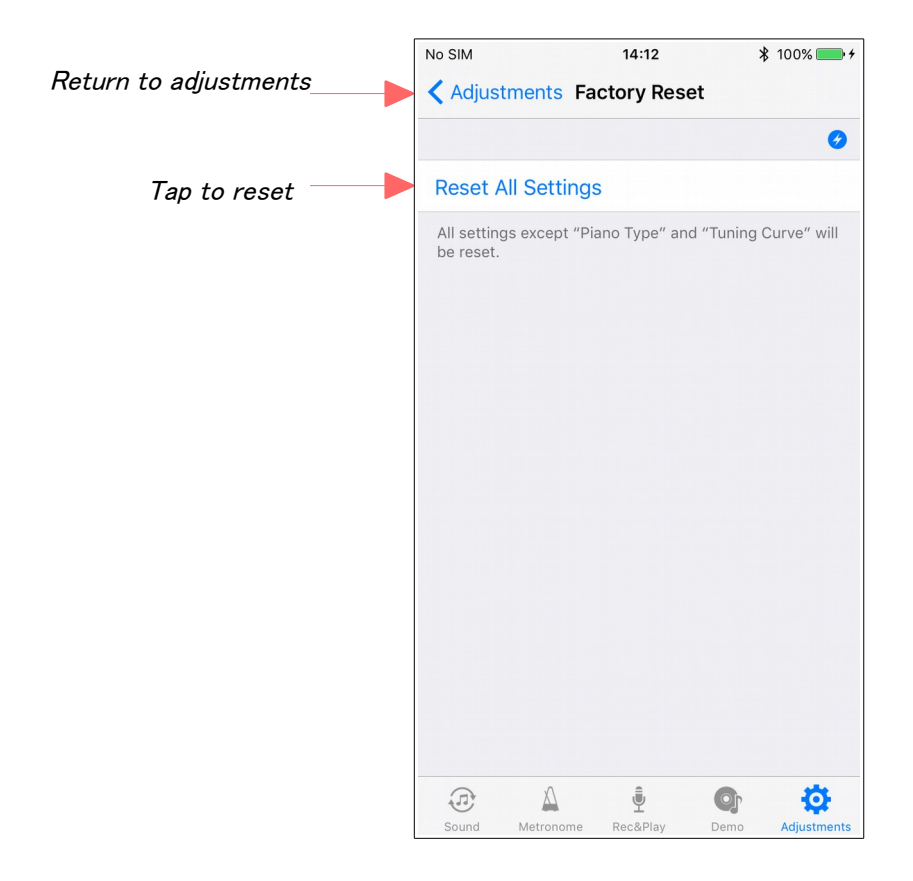

# 6.16. Info

Display the ProRecord App information.

View the app version number on this screen.

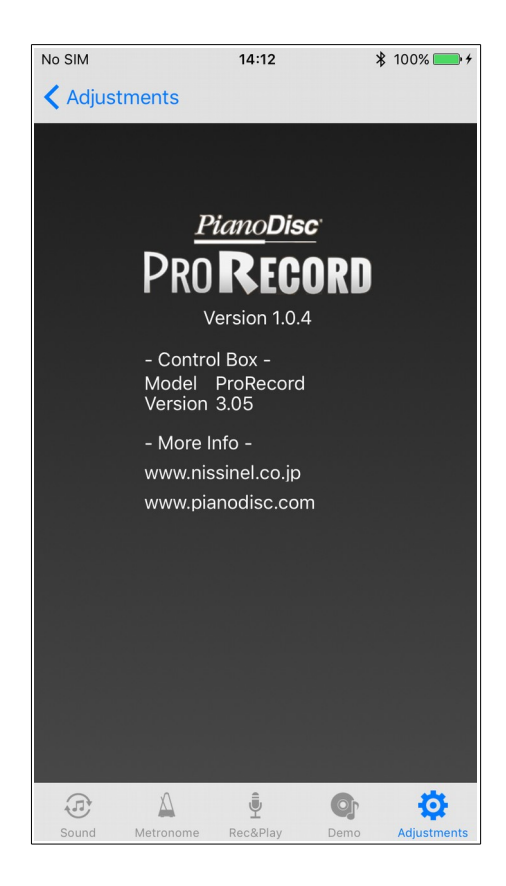

#### Trademarks and Disclaimer

iPhone and iPad are registered trademarks of Apple Inc.

Other product and company names are registered trademarks or trademarks of their respective owners.

The contents of this manual are subject to change without notice.

This manual may not be reproduced, modified, or reprinted in any form, in whole or in part, without permission.

PianoDisc and Nissin Electro is not responsible for damages such as data loss with the use of this software.

© 2014-2017 Nissin Electro Co., Ltd. All rights reserved